## Import zdających

Dane zdającego, który przeniósł się z innej szkoły nie zostały zaimportowane, a podczas próby dodania ręcznie pojawia się komunikat "*Podany zdający znajduje się już w danej sesji."*. Jak rozwiązać problem i wprowadzić zdającego do systemu SIOEO?

> W takiej sytuacji należy złożyć wniosek o przeniesienie zdającego w systemie SIOEO.

> > Wejść w zakładkę

) SIO

Wnioski 🅕 Zarządzanie wnioskami,

po złożeniu wniosku, trzeba go wydrukować i podpisać, a następnie wysłać na adres właściwej OKE.

## Jak złożyć wniosek o przeniesienie?

1. Wybrać z menu głównego pozycję *Wnioski*<sup>1</sup> a następnie *Zarządzanie wnioskami*<sup>2</sup>.

| Start                   | Tablica informacyjna                                                  | Harmonogram Dane                                                                                                    |  |  |  |  |  |  |  |
|-------------------------|-----------------------------------------------------------------------|----------------------------------------------------------------------------------------------------|--|--|--|--|--|--|--|
| E Komunikaty            | Ostatnio dodane komunikaty                                            | Rozpoczęcie wprowadzania danych zdających                                                                                                    |  |  |  |  |  |  |  |
| Materiały               |                                                                       | <ul> <li>Zakończenie wprowadzania danych zdających<br/>5 mar 2020 - Ó 9 dni</li> <li>Zakończenie edycji danych dla zamówienia<br/>6 mar 2020 - Ó 10 dni</li> </ul> |  |  |  |  |  |  |  |
| n Podmiot               | ×                                                                     |                                                                                                    |  |  |  |  |  |  |  |
| 📚 Zdający               | Brak komunikatów.                                                     | Zakończenie egzaminów w sesji     22 mai 2000 - 0 97 dei                                                                                                    |  |  |  |  |  |  |  |
| Urganizacja egzaminu    | 20statnio dodane materiały                                            | Zakończenie edycji danych osobowych     Za cze 2020 - © 119 dni                                                                                                    |  |  |  |  |  |  |  |
| 🔒 Wnioski               |                                                                       | Data zakończenia roku szkolnego 24 cze 2020 - © 120 dni                                                                                                    |  |  |  |  |  |  |  |
| - Zarządzanie wnioski   | ami                                                                   | <ul> <li>Publikacja wyników<br/>3 lip 2020 - © 129 dni</li> </ul>                                                                                                  |  |  |  |  |  |  |  |
| liknąć przycisk Z       | lóż wniosek <sup>3</sup> .<br>↓                                       |                                                                                                    |  |  |  |  |  |  |  |
| 1 Podmiot               |                                                                       |                                                                                                    |  |  |  |  |  |  |  |
| 📚 Zdający               | ~ · _ · _ · · · · · · · · · · · ·                                     |                                                                                                    |  |  |  |  |  |  |  |
| Organizacja<br>egzaminu | Nie masz jeszcze złożonych wniosków do OKE.                           |                                                                                                    |  |  |  |  |  |  |  |
| 😫 Wnioski               | Aby rozpocząć składanie wnios                                         | Aby rozpocząć składanie wniosku dla zdającego,<br>upewnij się, że uzupełnileś jego dane osobowe oraz<br>deklarację w systemie i naciśnij poniższy przycisk.        |  |  |  |  |  |  |  |
| - Zarządzanie wniosk    | upewnij się, że użupernies jego o<br>deklarację w systemie i naciśnij |                                                                                                    |  |  |  |  |  |  |  |
|                         |                                                                       |                                                                                                    |  |  |  |  |  |  |  |

W oknie modalnym wybrać i kliknąć w odpowiedni rodzaj wniosku <sup>4</sup>, a następnie potwierdzić przyciskiem *Rozpocznij składanie wniosku* <sup>5</sup>, który powinien być podświetlony na niebiesko.

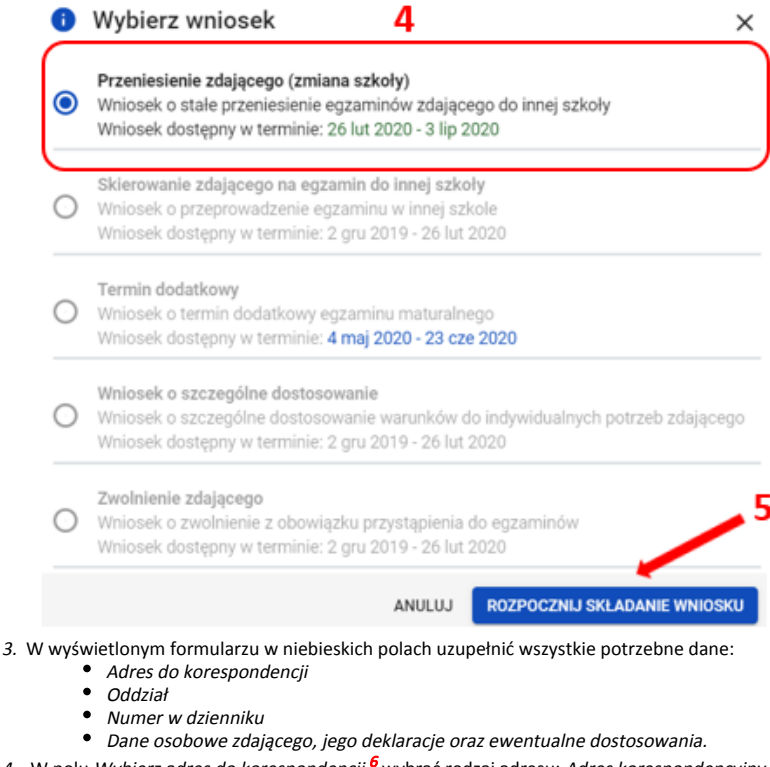

- 4. W polu Wybierz adres do korespondencji<sup>6</sup> wybrać rodzaj adresu: Adres korespondencyjny lub Adres siedziby.
- 5. W polu Oddział <sup>7</sup> wybrać z listy odpowiedni oddział, do którego przypisano zdającego.
- 6. W polu Numer w dzienniku <sup>8</sup> wpisać numer, który przypisano zdającemu. Nie może być to numer, który już w wybranym oddziale istnieje.

Wniosek o przeniesienie danych zdającego

| Pełna nazwa podmiotu:                                                                                                    |  |  |  |  |  |  |  |  |
|----------------------------------------------------------------------------------------------------|--|--|--|--|--|--|--|--|
| Wybierz adres do korespondencji *                                                                                                    |  |  |  |  |  |  |  |  |
| Treść wniosku         W związku z przyjęciem zdającego do szkoły informuje, że:         - nasza szkoła staje się szkołą macierzystą zdającego i będzie prowadzić pełną dokumentację,         - w przypadku braku możliwości zapewnienia zdającemu arkusza z puli arkuszy rezerwowych, szkoła w porozumieniu z OKE zapewni arkusz.         Oddział i numer dziennika, do którego zdający został zapisany: |  |  |  |  |  |  |  |  |
| Oddział * • • • 7<br>Numer w dzienniku: Numer w dzienniku * • 8                                                                                                    |  |  |  |  |  |  |  |  |
| Wybierz zdającego 🛛 🔶 9                                                                                                    |  |  |  |  |  |  |  |  |
| Zgłoszone egzaminy*:<br>Zgłoszone dostosowania*:<br>* informacja zostanie wypełniona automatycznie po wpisaniu danych zdającego                                                                                                    |  |  |  |  |  |  |  |  |

ZŁÓŻ WNIOSEK

Klikając w pole Wybierz zdającego <sup>9</sup> pojawi się okno, w którym należy wpisać Nazwisko, Imię oraz PESEL zdającego (lub w przypadku jego braku numer dokumentu tożsamości), a następnie wybrać opcję Wyszukaj <sup>10</sup>.

|     | i Wyszuk              | kaj zdają        | cego                      | ×                             |                    |
|-----|-----------------------|------------------|---------------------------|-------------------------------|--------------------|
|     | Nazwisko *            |                  |                           |                               |                    |
|     | Imię *                |                  |                           |                               |                    |
|     | PESEL lub nu          | umer dokum       | nentu *                   |                               |                    |
|     |                       |                  |                           |                               | 10                 |
|     | ANULUJ                |                  |                           | WYSZUKAJ                      |                    |
|     |                       | 46               | 5                         |                               |                    |
| Po  | wyszukaniu przez sys  | stem zdającego,  | potwierdzić wybór przycis | kiem <i>Wybierz zdające</i> , | go <sup>11</sup> . |
| Syn | nbol znajdujący się p | rzy zdającym inf | ormuje czy ma on uzupełn  | ioną deklarację               | czy też nie ma ! . |
|     | i Wyszul              | kaj zdaja        | ącego                     | ×                             |                    |
|     | Kot                   | Piotr            | 06320298972               | 0                             |                    |
|     |                       |                  |                           |                               |                    |
|     |                       |                  |                           |                               |                    |
|     |                       |                  |                           |                               |                    |
|     |                       |                  |                           |                               | 11                 |
|     | WSTECZ                |                  | WYBIER                    | Z ZDAJĄCEGO                   |                    |
|     |                       |                  |                           |                               |                    |

 Po wyszukaniu i wybraniu zdającego, do formularza zostaną zaimportowane wszystkie jego dane. Po sprawdzeniu poprawności wszystkich wprowadzonych danych, kliknąć przycisk Złóż wniosek <sup>12</sup>.

|                                                                                                    |                                                                                                    |                                                                                     | visosek o przeniesie                                                                                                    | nie daných zdające                                             | 90                                                |                                           |  |
|----------------------------------------------------------------------------------------------------|----------------------------------------------------------------------------------------------------|-------------------------------------------------------------------------------------|----------------------------------------------------------------------------------------------------|----------------------------------------------------------------|---------------------------------------------------|-------------------------------------------|--|
| eina nazwa<br><b>ZKOŁA P</b>                                                                                                    | opodmiotu:<br>ODSTAWOWA                                                                                    |                                                                                     |                                                                                                    |                                                                |                                                   |                                           |  |
| Wybierz adr<br>Adres ko                                                                                                    | res do korespondencji *<br>respondencyjny                                                                  |                                                                                     | -                                                                                                    |                                                                |                                                   |                                           |  |
| umer ident;<br>26103-31                                                                                                    | yfikacyjny:<br>LPNR                                                                                        |                                                                                     | Miejscowość:<br>Kraków                                                                                                    |                                                                | Telefon<br>12683                                  | kontaktowy:<br>2179                       |  |
| nię i nazwisko dyrektora:<br>. <b>ech Dyrektor</b><br>.dres email:<br>. <b>elpdesk@oke.krakow.pl</b>                                                                                                    |                                                                                                    | Ulica i numer:<br>os. Osiedle Szkolne 37<br>Kod pocztowy i poczta:<br>31-978 Kraków |                                                                                                    | Telefon dodatkowy:<br>brak<br>Nr faksu:<br>126832130           |                                                   |                                           |  |
| <ul> <li>nasza szkoła staje się szkołą macierzystą żdającego i będzie prowadzić pełną dokumentację,</li> <li>w przypadku braku możliwości zapewnienia zdającemu arkusza z puli arkuszy rezerwowych, szkoła w porozumieniu z OKE zapewni arkusz.</li> <li>Oddział i numer dziennika, do którego zdający został zapisany:</li> <li>Oddział *</li> <li>Numer w dzienniku *</li> </ul> |                                                                                                    |                                                                                     |                                                                                                    |                                                                |                                                   |                                           |  |
| Oddział i<br>Oddział:                                                                                                    | Oddział *<br>B                                                                                             | •                                                                                   | Numer w dzienniku:                                                                                                    | Numer w dzienniku *<br>2                                       |                                                   |                                           |  |
| Oddział i<br>Oddział:                                                                                                    | Oddział *<br>B<br>Nr PESEI                                                                                 | .: 063202                                                                           | Numer w dzienniku:<br>Piot<br>298972, data i miej                                                                               | Numer w dzienniku *<br>2<br>r Kot<br>isce urodzenia: 02        | 2-12-200                                          | 06 , Kraków                               |  |
| Oddział:<br>Oddział:<br>Zgłoszon                                                                                                    | Oddzieł *<br>B<br>Nr PESEI<br>ne egzaminy*:                                                                | .: 063202                                                                           | Numer w dzienniku:<br>Piot<br>298972, data i miej                                                                               | Numer w dzienniku *<br>2<br>r Kot<br>isce urodzenia: 02        | 2-12-200                                          | 06 , Kraków                               |  |
| Oddział:<br>Oddział:<br>Zgłoszon<br>Egzamin                                                                                                    | Nr PESE                                                                                                    | .: 063202                                                                           | Numer w dzienniku:<br>Piot<br>298972, data i miej<br>Typ arkusza                                                                | Numer w dzienniku *<br>2<br>r Kot<br>isce urodzenia: 02        | 2-12-200<br>Stan                                  | 96 , Kraków                               |  |
| Oddział:<br>Oddział:<br>Zgłoszon<br>Egzamin<br>język po                                                                                                    | Nr PESEl<br>ne egzaminy*:                                                                                  | .: 063202                                                                           | Numer w dzienniku:<br>Piot<br>298972, data i miej<br>Typ arkusza<br>100 - standardowy                                           | Numer w dzienniku *<br>2<br>r Kot<br>isce urodzenia: 02        | 2-12-200<br>Stan<br>Zadekla                       | 06 , Kraków<br>rowany                     |  |
| Oddział:<br>Oddział:<br>Zgłoszon<br>Egzamin<br>język po<br>matema                                                                                                    | Nr PESEl<br>Nr PESEl<br>He egzaminy*:<br>N<br>Iski - pisemny                                               | .: 063202                                                                           | Numer w dzienniku:<br>Piot<br>298972, data i miej<br>Typ arkusza<br>100 - standardowy<br>100 - standardowy                      | Numer w dzienniku *<br>2<br><b>r Kot</b><br>isce urodzenia: 02 | 2-12-200<br>Stan<br>Zadekla<br>Zadekla            | <b>06 , Kraków</b><br>rowany<br>rowany    |  |
| Oddział:<br>Zgłoszon<br>Egzamin<br>język po<br>matema<br>język an                                                                                                    | Oddzieł *<br>B<br>Nr PESEI<br>ne egzaminy*:<br>n<br>Iski - pisemny<br>ttyka - pisemny<br>gielski - pisemny | .: 063202                                                                           | Numer w dzienniku:<br>Piot<br>298972, data i miej<br>Typ arkusza<br>100 - standardowy<br>100 - standardowy<br>100 - standardowy | Numer w dzienniku *<br>2<br>r Kot<br>isce urodzenia: 02        | 2-12-200<br>Stan<br>Zadekla<br>Zadekla<br>Zadekla | D6 , Kraków<br>rowany<br>rowany<br>rowany |  |

 Pojawi się potwierdzenie złożenia elektronicznego wniosku. Wniosek należy wydrukować klikając przycisk Drukuj<sup>13</sup> lub pobrać klikając przycisk Pobierz<sup>14</sup>. Następnie powinien on zostać podpisany przez dyrektora szkoły i odesłany tradycyjną pocztą do właściwej okręgowej komisji egzaminacyjnej.

🌐 Potwierdzenie złożenia elektronicznego wniosku o przeniesienie 🛛 🗙

Informujemy, że wniosek dyrektora szkoły o przeniesienie zdającego został pomyślnie złożony w systemie.

Prosimy o wydrukowanie wniosku i po podpisaniu przez dyrektora szkoły przesłanie go pocztą do okręgowej komisji egzaminacyjnej.

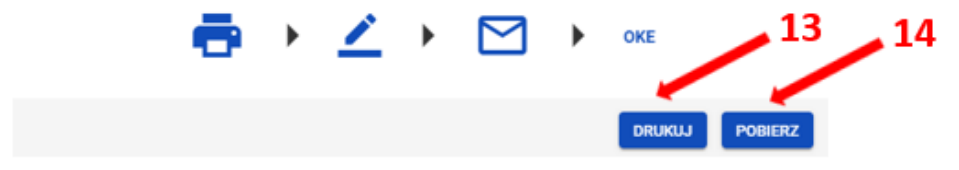

 Status wniosku można śledzić <sup>15</sup>. W tym celu należy wybrać z menu głównego Wnioski, a następnie Zarządzanie wnioskami. Na głównym ekranie pojawią się informacje dotyczące wszystkich złożonych w szkole wniosków.

| Wnioski: 6         |              |         |             |                                   |                 |                     | 15            |     |      |
|--------------------|--------------|---------|-------------|-----------------------------------|-----------------|---------------------|---------------|-----|------|
| Nr wniosku         | Nazwisko     | Imiona  | PESEL       | Rodzaj wniosku                    | Zr              | nak sprawy<br>w OKE | Stan wniosku  |     |      |
| ZWOL/3/0/2019/4875 | Boryna       | Maciej  | 05302125574 | Zwolnienie zdającego (13-12-2019) |                 |                     | Złożony       | ø   | 4    |
| ZWOL/3/0/2019/4874 | Bohatyrowicz | Jan     | 05311367659 | Zwolnienie zdającego (13-12-2019) | 52              | 423.357.2019        | Odrzucony     | Ð   | ₫    |
| ZWOL/3/0/2019/4873 | Borowicz     | Marcin  | 05220283615 | Zwolnienie zdającego (13-12-2019) | 52              | 423.356.2019        | Rozpatrywany  | ÷   | 4    |
| ZWOL/3/0/2019/4864 | Kowalski     | Jan     | 04101976482 | Zwolnienie zdającego (02-12-2019) | 52              | 423.352.2019        | Zaakceptowany | ÷   | 4    |
| ZWOL/3/0/2019/4863 | Żegota       | Natalia | 97022534428 | Zwolnienie zdającego (02-12-2019) | 52              | 423.351.2019        | Uzupełnienie  | ē   | ₹    |
| ZWOL/3/0/2019/4849 | Borowicz     | Marcin  | 05220283615 | Zwolnienie zdającego (21-11-2019) |                 |                     | Anulowany     | ÷   | ىك   |
|                    |              |         |             | Po                                | zycje na stronę | 20 🔻                | 1 - 6 z 6   < | < : | > >1 |